## Návod na vyplnění rozpočtové položky v AIS – žadatel je plátce DPH

1. Vyberte příslušnou rozpočtovou položku, kterou budete vyplňovat.

| Aktivity projektu | Žadatel Projekt Parametry projektu Rozpočet p                                          | Zdroje financování | Přílohy        | Nástěnka               |
|-------------------|----------------------------------------------------------------------------------------|--------------------|----------------|------------------------|
| Doplnění žádosti  |                                                                                        |                    |                | _                      |
|                   |                                                                                        |                    |                |                        |
| • Kód položky     | Název                                                                                  | Celková částka     | Celková částka | Schválená Přidat Odsta |
| Q                 | Q                                                                                      | ٩                  |                |                        |
| > 1               | > Celkové výdaje                                                                       | 0.00               | 0.00           |                        |
| >> 1.1.           | >> Celkové vídaie - investiční                                                         | 0.00               | 0.00           |                        |
| >>> 1.1.1.        | >>> Osobní nákladv - investiční                                                        | 0.00               | 0.00           |                        |
| >>> 1.1.2.        | >>> Výdaje na služby - investiční                                                      | 0,00               | 0,00           |                        |
| >>> <u>1.1.3.</u> | >>> Cestovní výlohy osob podílejících se na přípravě a realizaci projektu - investiční | 0,00               | 0,00           |                        |
| >>> <u>1.1.4.</u> | >>> Výdaje na pořízení zařízení a vybavení - investiční                                | 0,00               | 0,00           |                        |
| >>> <u>1.1.5.</u> | >>> <u>Režijní výdaje - investiční</u>                                                 | 0,00               | 0,00           |                        |
| >> 1.2.           | >> Celkové výdaje - neinvestiční                                                       | 0,00               | 0,00           |                        |
| >>> <u>21.</u>    | >>> <u>Osobní náklady - neinvestiční</u>                                               | 0,00               | 0,00           |                        |
|                   |                                                                                        |                    |                |                        |

2. Poté, co rozkliknete rozpočtovou položku, zobrazí se Vám následující okno.

V rozbalovacím seznamu s výší DPH vyberte **Irelevantní.** Dále vyplníte jednotlivé pole Celková cena bez DPH a Celková cena bez DPH způsobilá. (viz printscreen).

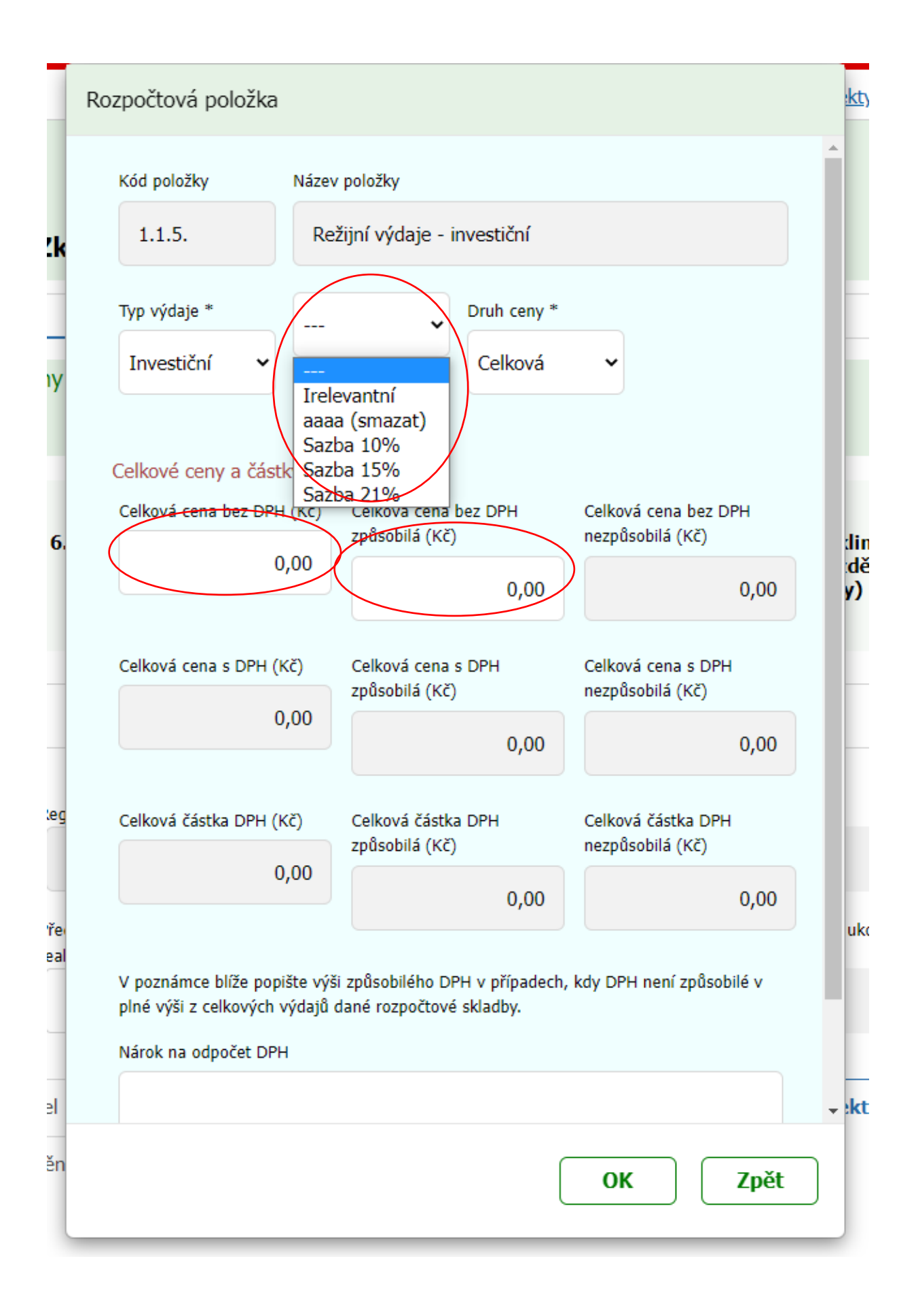